# CloudGate アドレス帳マニュアル

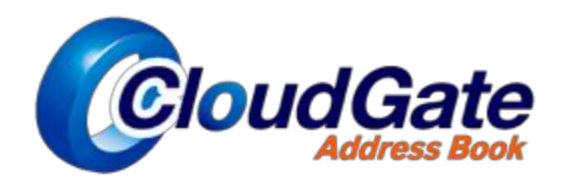

#### 改訂履歴

| Ver | 日付         | 履歴                                                                                                    |
|-----|------------|----------------------------------------------------------------------------------------------------|
| 1.0 | 2009.5.28  | 新規作成<br>5月末の機能追加として<br>・キーワード検索部分およびアドレス直接入力時の入力補完機能<br>・検索結果対象にメーリングリストを追加<br>・メールアドレスとの区別の為にメーリングリストを青字表示<br>・カレンダーアイコン押下時の挙動修正<br>・Gmail内のアドレス帳リンク文字列の変更可能化 |
| 1.1 | 2009.7.31  | 7月末の機能追加として<br>・一定時間アドレス帳使用時の「一旦閉じる」が不要になる機能<br>・メーリングリストメンバーを一覧表示する機能                                                                                         |
| 1.2 | 2009.11.1  | Webページ版について記述を追加<br>・Gmail作成画面の表示<br>・選択した宛先のワンクリックコピー                                                                                                    |
| 1.3 | 2010.2.10  | 2月末の機能追加として<br>・キーワード検索のAND検索とOR検索機能<br>・Gmail連絡先一覧の表示機能<br>・Gmail連絡先への登録機能                                                                                    |
| 1.4 | 2010.03.31 | 3月末の機能追加として<br>・メーリングリストの名前と説明の表示機能                                                                                                    |
| 1.5 | 2010.06.17 | 5月末の機能追加として<br>・メーリングリストメンバーの名前表示機能<br>・メーリングリストメンバーの表示件数設定対応<br>・アドレス選択ユーザーの一覧表示ボタン実装                                                                         |
| 1.6 | 2010.06.28 | 全体的に改訂                                                                                                    |
| 1.7 | 2010.12.15 | 11月末の機能追加として<br>・宛先登録不可時のアラート表示対応                                                                                                    |
| 1.8 | 2014.09.10 | 追加機能として「4.1 キーワード検索」に<br>・組織を限定して検索 の説明を追加                                                                                                    |
| 1.9 | 2015.03.31 | DirectoryAPI対応に伴い、以下を修正<br>・3.8 メーリングリストのメンバーー覧表示<br>・3.9 Gmail連絡先(個人アドレス帳)の表示                                                                                 |
| 2.0 | 2015.08.03 | 以下を削除し、「5 FAQ(よくあるご質問)」に集約<br>・5 トラブルシューティング<br>・6 Q&A                                                                                                    |

#### 目次

| 1 | 機能構         | 成                            |
|---|-------------|------------------------------|
| 2 | 初期設         |                              |
| 3 | 基本操         | <u>作</u>                     |
|   | <u>3.1</u>  | <u>アドレス帳の初回起動</u>            |
|   | 3.2         | <u>部署検索</u>                  |
|   | <u>3.3</u>  | <u>宛先選択</u>                  |
|   | <u>3.4</u>  | 直接入力                         |
|   | <u>3.5</u>  | <u>宛先設定</u>                  |
|   | 3.6         | <u>選択した宛先でGmail作成画面呼び出し</u>  |
|   | 3.7         | <u>宛先アドレスのワンクリックコピー機能</u>    |
|   | 3.8         | <u>メーリングリストのメンバー一覧表示</u>     |
|   | <u>3.9</u>  | <u>Gmail連絡先(個人アドレス帳)の表示</u>  |
|   | <u>3.10</u> | <u>Gmail連絡先(個人アドレス帳)への登録</u> |
| 4 | その他         | の便利機能                        |
|   | 4.1         | <u>キーワード検索</u>               |
|   | <u>4.2</u>  | <u>ソート表示</u>                 |
|   | 4.3         | <u>カレンダー表示</u>               |
|   |             |                              |

- <u>4.4 Googleカレンダー、Googleドキュメント、Googleサイトへの設定</u>
- <u>4.5 一覧機能</u>
- <u>5 FAQ(よくあるご質問)</u>

#### 1 機能構成

CloudGate Address Bookは2つのバージョンをご用意しています。

【ブックマークレット版】

- □ メール作成画面→アドレス帳起動という利用フローです。
- □ 選択した宛先が、メールの To, Cc, Bcc 欄に自動入力されます。
- □ メールの新規作成、返信、転送画面で利用可能です。
- □ Googleカレンダー、ドキュメント、サイトの共有設定画面でも利用可能です。
- □ <特徴>画面右下に「宛先に設定」ボタンが表示されています。

| R. R.      | 1-D N                    |                                                                                                    | 000-000 m 1 m 1                                                                                                    |                                   |
|------------|--------------------------|----------------------------------------------------------------------------------------------------|----------------------------------------------------------------------------------------------------|-----------------------------------|
| 1987       | 000 88 88 88             | #-A71+3                                                                                                    | 100 00100 000                                                                                                    |                                   |
| 1 A        | O D D DAVIS END OR       | and the second second s | and the second second second second second second second second second second second second second second second                                                                                                    |                                   |
|            | 0.0.0.0.0.0.0.0000.000   | parent, improvalignes mind to re-                                                                                                    |                                                                                                    |                                   |
|            | COOSSICA OUT END ON      | printer, methodigasis hand com-                                                                                                    |                                                                                                    |                                   |
|            | 0 0 0 0 1-0 AR 8840 00R5 | inenal Reportantian                                                                                                    |                                                                                                    |                                   |
|            |                          | ·· manu dipactorizion                                                                                                    |                                                                                                    |                                   |
|            |                          | with reflection of the                                                                                                    |                                                                                                    |                                   |
| 11,0       | 00000-1070 000 000       | unal subset of the                                                                                                    |                                                                                                    |                                   |
|            |                          | patern, Repairing Con-                                                                                                    |                                                                                                    |                                   |
| Correlate. | 0 0 0 198 as save a      | senator. Name total pro-                                                                                                    |                                                                                                    |                                   |
|            | CODE 188 A SAME AND      | hormon, department or                                                                                                    |                                                                                                    |                                   |
|            |                          | Turary, officers that Coart                                                                                                    |                                                                                                    | and Barren derich ann             |
|            | 0.0 0 1 1 40 B 1 80 B    | are allowed on a low                                                                                                    |                                                                                                    | rounitestabb.naurroun             |
|            | 0.0.0.0.2*s see the      | repaining all page the Court                                                                                                    |                                                                                                    |                                   |
| D BA BELL  | C 0 0 0 1281 150 8848    | inete Appopriations                                                                                                    |                                                                                                    | himoto killerson-train?com        |
|            | 0.0.0 0.000 01 0000      | inset. Wppp 1400 cm                                                                                                    |                                                                                                    | mimolo_kegapp~irani2.com          |
|            | 0 0 0 0 1048 BS 2216     | Instant, Wagner 1 and one                                                                                                    |                                                                                                    |                                   |
|            | 00000000000000000000     | Annual Alignments and and                                                                                                    |                                                                                                    | and a reflexant-train 2 com       |
|            | C to to to the state     | Anim, Walker Card Some                                                                                                    |                                                                                                    | Part of the state of state of the |
|            | 0.0 0 0 000 90 2010      | Name - Report of Contra                                                                                                    |                                                                                                    |                                   |
|            |                          |                                                                                                    | and the second second se | with Marco T.D. o                 |

【Webページ版】

- □ アドレス帳起動→メール作成という利用フローです。
- メールの返信、転送時、Googleカレンダー、ドキュメント、サイトにも利用できるアドレスの コピー機能を搭載しています。
- □ <特徴>画面右下に「メールを作成」ボタンが表示されています。

| 68. KA         | And a March of State of State | 10 100 m 1 m                                                                                                    |                              |                         |
|----------------|----------------------------------------------------------------------------------------------------|----------------------------------------------------------------------------------------------------|------------------------------|-------------------------|
| 444            |                                                                                                    | ADARTING IN MORE OF                                                                                                    |                              |                         |
| 1.01           | C 8 8 0 184 08 040 040 08                                                                                                    | derestation is a                                                                                                    |                              |                         |
|                | - B B B ULL APP DEAR AND                                                                                                    | public memoryleppe band was                                                                                                    |                              |                         |
|                | 1 b m 0 11.6 ort? 240 33                                                                                                    | patients, inserting diagnage in delite sente                                                                                                    |                              |                         |
|                | - a a a cra ne card man                                                                                                    | tanang Happert and cont                                                                                                    |                              |                         |
|                |                                                                                                    | makubu, rikyasy harid usm.                                                                                                    |                              |                         |
|                |                                                                                                    | calls (Masker index) cars                                                                                                    |                              |                         |
| 5              | 1.17                                                                                                    | operate and the part of the part of the pa |                              |                         |
| 11244          | · · · · · · · · · · · · · · · · · · ·                                                                                                    | pakers, riligang-band care                                                                                                    |                              |                         |
|                |                                                                                                    | perspirat, Hipper-Line Cont.                                                                                                    |                              |                         |
|                |                                                                                                    | konters offsets hand one                                                                                                    |                              |                         |
|                |                                                                                                    | futuris Migage Faild oth                                                                                                    |                              |                         |
|                |                                                                                                    | and offgage transitions                                                                                                    |                              |                         |
|                | 1 B B B 1 FE DES TES                                                                                                    | Nyeste diges was or                                                                                                    | kutate riBrann-train/com     |                         |
|                | - B B B 1082 1107 8840                                                                                                    | April Ryang-Frank (1971)                                                                                                    | runane Tagapp transcom       |                         |
|                | · · · · · · · · · · · · · · · · · · ·                                                                                                    | Annual Magnet Cold Cold                                                                                                    |                              | _                       |
| And States and | I A A A COM AN TANK                                                                                                    | Mater Hyper Hard John                                                                                                    |                              |                         |
| a as seed      | - * * * 1 1 NO OF TRAF 11                                                                                                    | Integration and an and an and an and an and an and an and an and an and an and an and an and an and an and an an and an an and an an an and an an an an an an an an an an an an an                                                                                                    | oshita rigeapp-train2.com    |                         |
|                |                                                                                                    | toda, digago hari ort                                                                                                    |                              |                         |
|                |                                                                                                    | Netter / Rass mind on                                                                                                    |                              |                         |
|                |                                                                                                    | Inderty in Charges of Articlastic                                                                                                    | and some after an and a some |                         |
|                |                                                                                                    | CONTRACTOR (PRODUCTION)                                                                                                    | cucuma agrado-train2.com     |                         |
|                |                                                                                                    | numa infegacionaria con                                                                                                    |                              | _                       |
|                | - B B B 2004 888 88448                                                                                                    | calls. Appendiated part                                                                                                    |                              |                         |
|                |                                                                                                    | and the second second se                                                                                                    |                              | -                       |
|                |                                                                                                    | the second second second second second second second second second second second second second second second se                                                                                                    | シーレタビ                        | the local sector in the |

#### 【機能一覧】

#### ブ...ブックマークレット版 / W...Webページ版

| 機能                                    | ブ | W | 詳細                                                                                                    |
|---------------------------------------|---|---|----------------------------------------------------------------------------------------------------|
| Gmailのメール作成画面の<br>宛先へのアドレスの設定         | • | • | アドレス帳で作成した宛先(To,Cc,Bcc)を、Gmailのメール作成<br>画面の宛先へ設定します。                                                                                                    |
| アドレスの直接入力                             | • | • | 宛先のアドレスをアドレス帳からの選択ではなく、直接入力するこ<br>とができます。                                                                                                    |
| Gmailメーリングリストの<br>表示                  | • | • | 部署ツリー内に"メーリングリスト"というフォルダーを表示されま<br>す。このフォルダーを選択すると、Gmailのメーリングリストが一<br>覧表示されます。<br>メーリングリストアドレスは、青字で表示されます。<br>メーリングリストのアドレスをクリックすると、メーリングリスト<br>の説明とメンバーの情報(名前、アドレス)が表示されます。 |
| 部署ツリーからのアドレス<br>帳検索                   | • | • | 部署ツリー内の部署を選択し、その部署に所属する人のアドレス帳<br>情報を一覧表示します                                                                                                    |
| Gmail作成画面の表示                          |   | • | 選択した宛先をセットした状態でGmail作成画面を別ウィンドウで<br>開きます                                                                                                    |
| 選択した宛先のワンクリッ<br>クコピー                  |   | • | 選択した宛先をコピーボタンにより、ワンクリックでコピーできま<br>す。                                                                                                    |
| Gmail連絡先の表示                           | • | • | Gmail連絡先のグループツリーを選択し、登録されている連絡先を<br>表示することが出来ます。                                                                                                    |
| Gmail連絡先への追加                          | • | • | アドレス帳のデータをGmail連絡先へ追加をすることができます。<br>また、グループの新規追加も出来ます。                                                                                                    |
| キーワードによるアドレス<br>帳検索                   | • | • | アドレス帳全体とGmail連絡先とGmailメーリングリストに対し<br>て、キーワードによる部分一致のAND検索またはOR検索を行い、<br>結果を一覧表示します。組織ツリーで選択中の組織に限定して検索<br>ができます。<br>マッチング対象属性は、表示名、部署名、役職名、メールアドレス<br>になります。                  |
| アドレスの入力補完候補の<br>表示                    | • | • | 「キーワードによるアドレス帳検索」および<br>「メールアドレスの直接入力」時に、Gmail連絡先とアドレス帳お<br>よびメーリングリストアドレスを、入力補完候補として表示しま<br>す。                                                                               |
| 表示データのソート                             | • | • | 表示データを、名前、部署名、役職、メールアドレスでソートする<br>ことができます。                                                                                                    |
| カレンダーへのリンク表示                          | • | • | <br>対象のGmailアカウントのカレンダーへのリンクを表示します。                                                                                                    |
| Googleカレンダー、ド<br>キュメント、サイトのアド<br>レス設定 | • |   | Googleカレンダーの予定ゲスト/Googleドキュメント・サイトの共<br>有にアドレス帳から選択してアドレスを設定します。                                                                                                    |
| 一覧機能                                  | • | • | To,Cc,Bccの選択済みアドレスを1つの画面で表示します。                                                                                                    |

#### 2 初期設定

弊社よりお送りする「共有アドレス帳説明資料」内の「how\_to\_use\_address\_book.html」をお使 いのブラウザで開き、初期設定を行ってください。 (設定の手順も同HTMLに記載されています)

how\_to\_use\_address\_book.html サンプル:

|                                                                   | CloudGate Address Book (共有アドレス編の利用方法                                                                           |
|-------------------------------------------------------------------|----------------------------------------------------------------------------------------------------|
| 共有アドレス帳の下記の2つ                                                     | 9の利用方法についてご説明します。                                                                                              |
| 1.通常Webペー                                                         | -ジ版                                                                                                    |
| 2.ブックマーク                                                          | -ット版                                                                                                    |
| 1. 通常Webページ版                                                      |                                                                                                    |
| 1-1.サポートブラウサ                                                      |                                                                                                    |
| Internet Explorer,Fire<br>ミブラウザに、Flash9また<br>ミIE6,IE7は、Google App | <b>/ox,Safari,Google Chrome</b><br>は10がインストールされている必要があります。<br>sの許修質プラウザのため、Webページ値アドレス様の『メールを作成』ボタンが正しく機能しません。 |
| 1-2.特徵                                                            |                                                                                                    |
| <u>ブックマークレット版</u> のよう<br>発先メールアドレスを書き3                            | 5に、編集中のGmallに共有アドレス帳から、<br>5むことは出来ませんが、代わりにメール作成ボタンやコピーボタンが用意されています。                                           |
| 1-3.ブックマーク(お                                                      | 気に入り)への登録方法                                                                                                    |
| 以下のリンクをクリック                                                       | すると共有アドレス帳が表示されますので、お気に入りに追加してください。                                                                            |
| 共有アドレス帳(通常We                                                      | セページ版)                                                                                                    |
| 2. ブックマークレット                                                      | E.                                                                                                    |
| 2-1.登録内容                                                          |                                                                                                    |
| Cloud Gate Address Booi<br>お気に入り/プックマークに                          | (をご利用になるには、ブックマークレットをお使いのブラウザの<br>登録して頂く必要があります。                                                               |

#### 3 基本操作

#### 3.1 アドレス帳の初回起動

【ブックマークレット版】

2 初期設定 の手順でアドレス帳のブックマークレットを設定したブラウザでGmailを開き ます。

| CDR 5-5 - SEEL-( 0) - stein#papetrain2.com - Window        |                 |
|------------------------------------------------------------|-----------------|
| GO- Mittac/inalexalecon/a/                                 | ① ブックマークレットが設定さ |
| 26(45) 第3(0) あらい おちに入り(4) - 4号 -357(8)<br>◇ Ø Address Book | れていることを確認       |
| MER 3-5 - 2016 0 - almeitiger tardom                       | L               |

以下のいずれかの手順で、Gmailのメール作成画面を開きます。

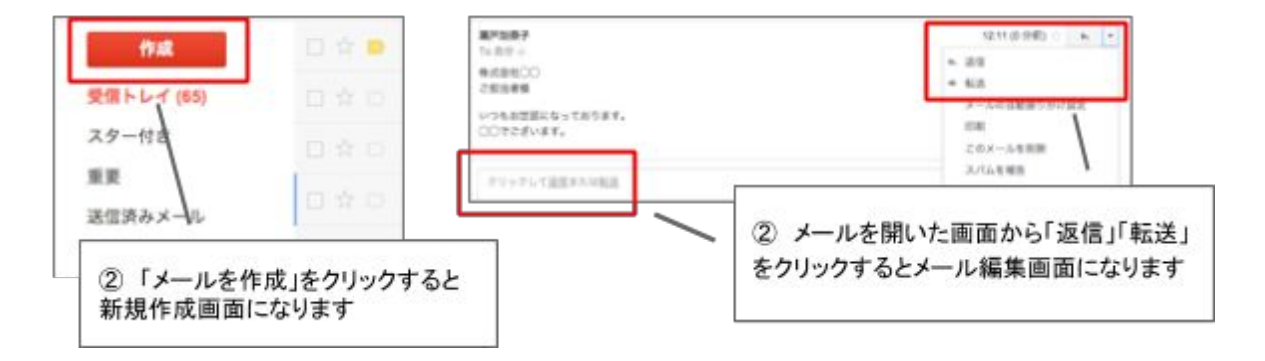

メール作成画面でアドレス帳のブックマークレットをクリックします。

| Google           | Con Alle and              | ALL THE LOCAL                          | 0 ***0                        |
|------------------|---------------------------|----------------------------------------|-------------------------------|
|                  |                           | ③ 必ずGmail作成日<br>クレットをクリックします           | <mark>画上</mark> で、ブックマー<br>す。 |
| 8.0<br>A-12.04.4 |                           | <b>868</b> 24 (1971) (1<br>75<br>10 (1 |                               |
|                  | 1-00 PC (0.00 1009)<br>10 | 40-10p 1                               |                               |
|                  |                           |                                        |                               |
|                  |                           |                                        |                               |

#### 別画面でアドレス帳が起動します。

(※初回起動時は、ブラウザによりポップアップがブロックされる場合があります。ポップアッ プブロックのメッセージを確認して、解除してください)

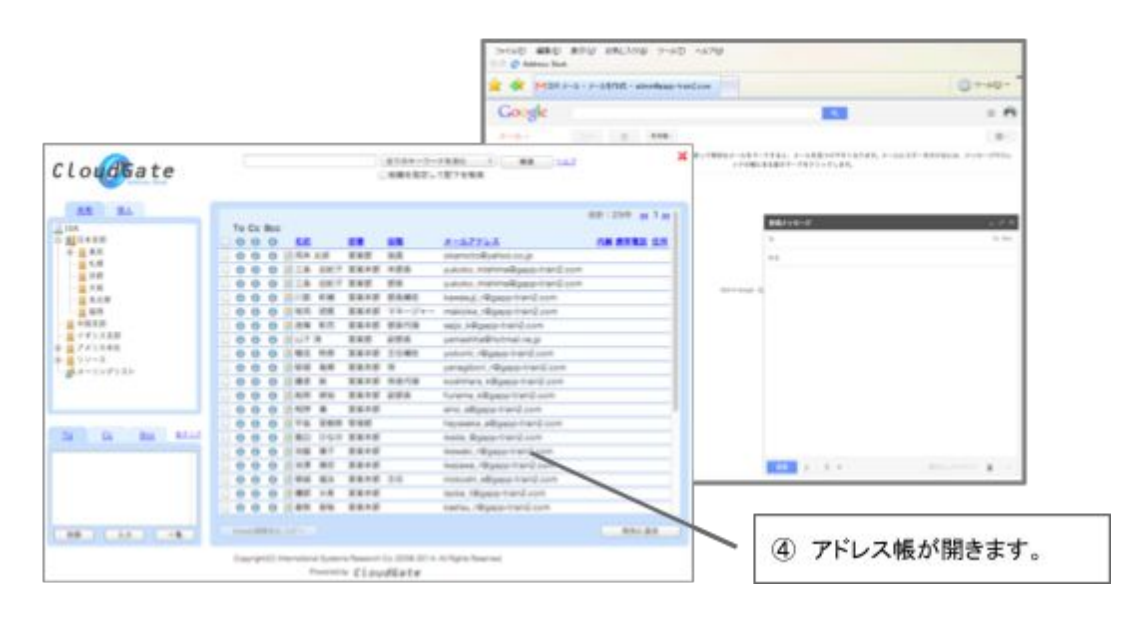

セキュリティ上、SSOログインから一定時間経過後にアドレス帳に アクセスすると、以下のような画面になる場合があります。 (※自動的に画面が閉じない場合は、「閉じる」を選択します。)

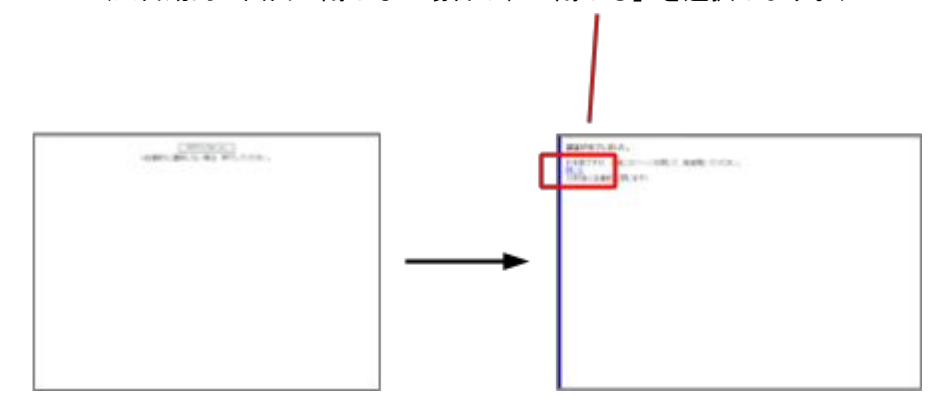

画面が閉じたら、再度③の手順でブックマークレットをクリックします。

#### 画面説明

【ブックマークレット版 · Webページ版 共通】

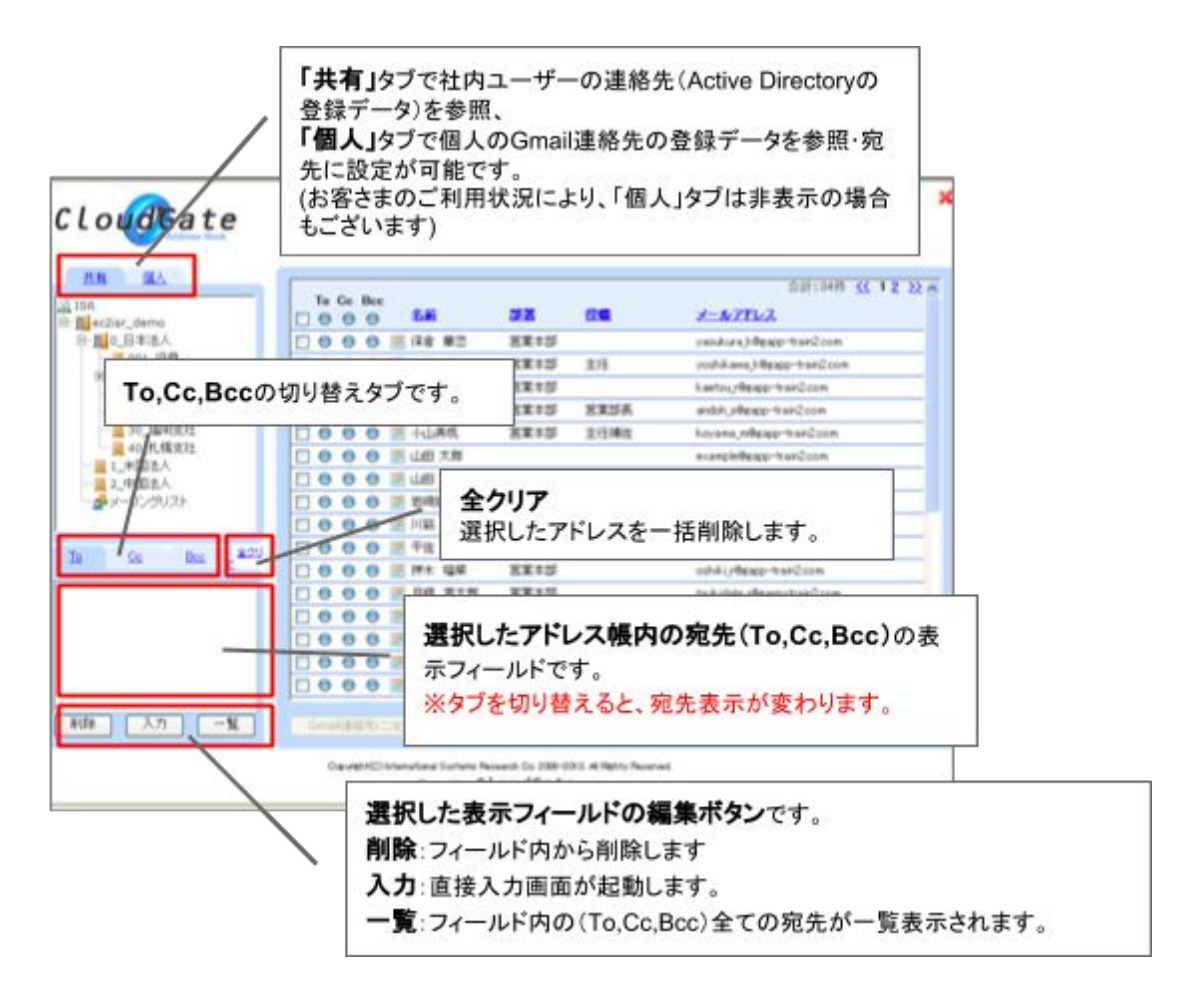

【Webページ版 のみ】

|                  | The Ge Black          |                      |               | CATES.                     |      |
|------------------|-----------------------|----------------------|---------------|----------------------------|------|
| ALL TINGS        | C. O. O. D. C. M. MT. | -                    |               | and a literative free from |      |
|                  | COODER-A              | -                    | 16            | rodd and (dage-building    |      |
| 6 01. X7512      | 10000 B 45 24         | 2212                 |               | Lastro, Baing Testilines   |      |
| - 11_028800      | COOO BURNS            | REAL                 | REUA          | and Amage Standings        |      |
| 11.38R810        | COOD BUILDER          | No.10                | 0.046         | troate effective tradition |      |
| 10 at 4 48 4 4   |                       |                      |               |                            |      |
| a a 2            |                       | Sec.                 |               | eresidear tardan Pa        |      |
| 10 80 <u>1</u> 2 |                       | <b>ピー</b> : :<br><詳細 | アドレス<br>は"3.7 | 、をコピーします。<br>ワンクリックコピー"を   | を参照) |
| 1 1 J            |                       | <b></b> .:<br><詳細    | アドレス<br>は"3.7 | をコピーします。<br>ワンクリックコピー"を    | を参照) |

#### 3.2 部署検索

【ブックマークレット版 · Webページ版 共通】

アドレス帳起動直後は、アドレス一覧は空白の状態になっています。ここから、部署を選択し て、所属するアドレス一覧を表示させます。

| Cloudsate                            | <ol> <li>① 共有タブを</li> </ol>              | フリックします。                                    | 5                                                                                   |                                                                |
|--------------------------------------|------------------------------------------|---------------------------------------------|-------------------------------------------------------------------------------------|----------------------------------------------------------------|
| C C En 2 <sup>420</sup>              | ② 部署                                     | フォルダをクリ                                     | ックします。                                                                              |                                                                |
| (MR) (35) (-X)                       | Bacept Connected Vision IN<br>Reserve C  | n ok 1. (18-19), a tyrk finand<br>Le udëate | - MAC 265                                                                           | <ul> <li>③ 選択した部署内のデータが表示され、<br/>検索に合致した件数が表示されます。ア</li> </ul> |
|                                      | To Ge Box                                |                                             | 19:340 ST 2                                                                         | ドレスの件数が多い場合は、ページ送りリンクが表示されます。                                  |
| D Beclar, James                      | 1000 MM                                  | WW 440                                      | and an international sectors                                                        |                                                                |
| Hatt, /OR                            |                                          | NEAN PG                                     | and a second second second                                                          |                                                                |
| 8 📕 10, 第9(81)                       | 0.0.0.0.0.0                              | NEAD                                        | Latin damentaria                                                                    |                                                                |
| 11.6古屋東注                             | 000000000                                | WWAN WWAR                                   | and different and the                                                               |                                                                |
| 11.0076410                           | 0.0.0.0.0.0.00                           | NAME OF TAXABLE                             | having effective hardling                                                           |                                                                |
| ———————————————————————————————————— | 0.0.0.0 (1.0528                          | and the latence                             | example from the Course                                                             |                                                                |
| 1. 美国主人                              | 0.0.0.0.0.0.0.0.0.0.0.0.0.0.0.0.0.0.0.0. |                                             | manufallanar-bardinan                                                               |                                                                |
|                                      | 1000 8 8485                              | HR40 20                                     | install alloge bail() on                                                            |                                                                |
|                                      | 0.0.0 0 115 54                           | 第第4部 78-ジャー                                 | Lanual desp-harding                                                                 |                                                                |
|                                      | 0000 H 78 25                             | 2212                                        | Annala h Resear-VairDoom                                                            |                                                                |
| In in he yaw                         | 0.000 2 84.94                            | 88.10                                       | anthi demi-terilion                                                                 |                                                                |
|                                      | 0 0 0 0 II AR #1#                        | 2212                                        | touk date / Bargo-trail/Drom                                                        |                                                                |
|                                      | T 0 0 0 1 +T +T                          | XX13                                        | Louista, Baser handline                                                             |                                                                |
|                                      | 0 0 0 10 m man                           |                                             |                                                                                     |                                                                |
|                                      | 00002088                                 | HX+25                                       | naturiuma plipage-transform                                                         |                                                                |
|                                      | 00002088                                 | 82,125<br>82,125 (5                         | naturkung die gestand oon<br>onter beschlage in and oon                             |                                                                |
|                                      | 000000000000000000000000000000000000000  | NX+25<br>NX+25 (5<br>NX+25 NX25-045         | naturkung place-hand con<br>variae kan (Hange-hand con<br>jukoyang, alagap mand con |                                                                |

#### 3.3 宛先選択

【ブックマークレット版 · Webページ版 共通】

Gmailの宛先に設定したいアドレスを選択します。

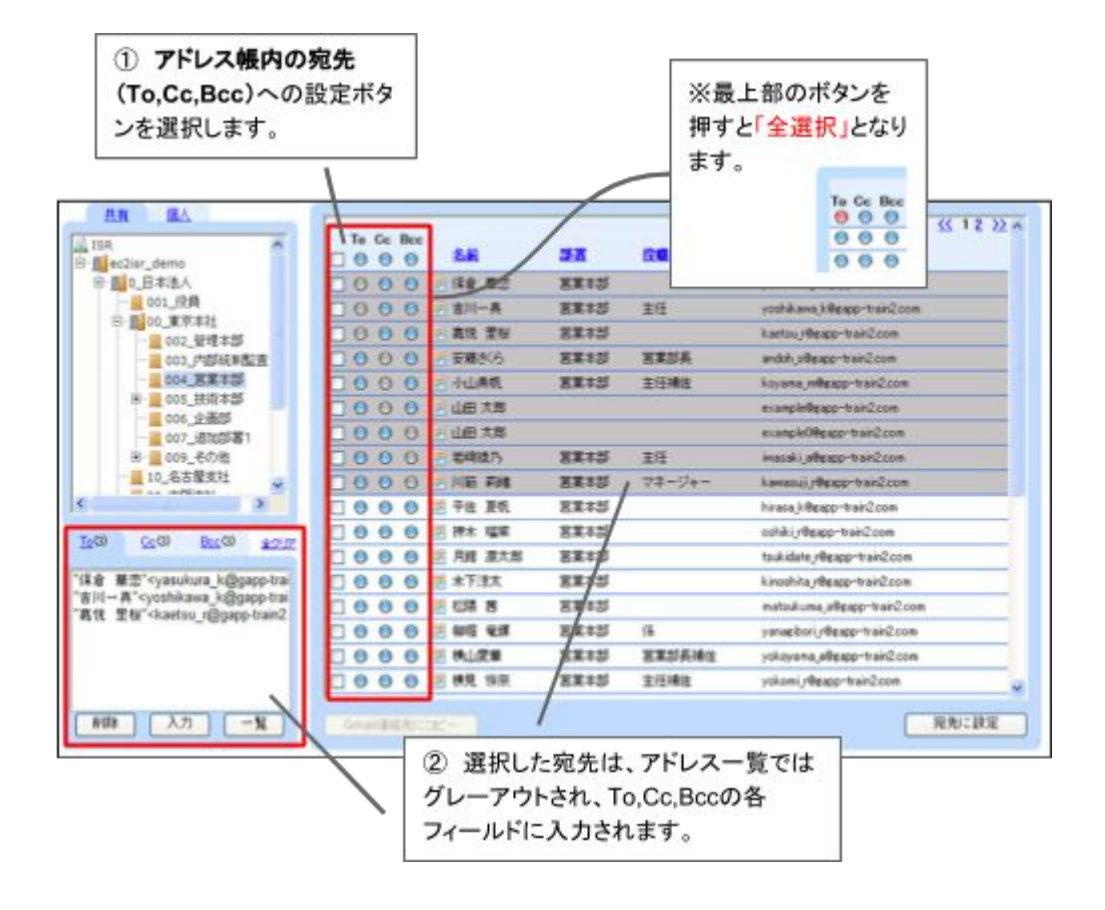

#### 3.4 直接入力

【ブックマークレット版·Webページ版 共通】

共有アドレス帳にないアドレス(社外のアドレス等)を宛先に設定したい場合、「入力」をク リックしてアドレスを直接入力できます。

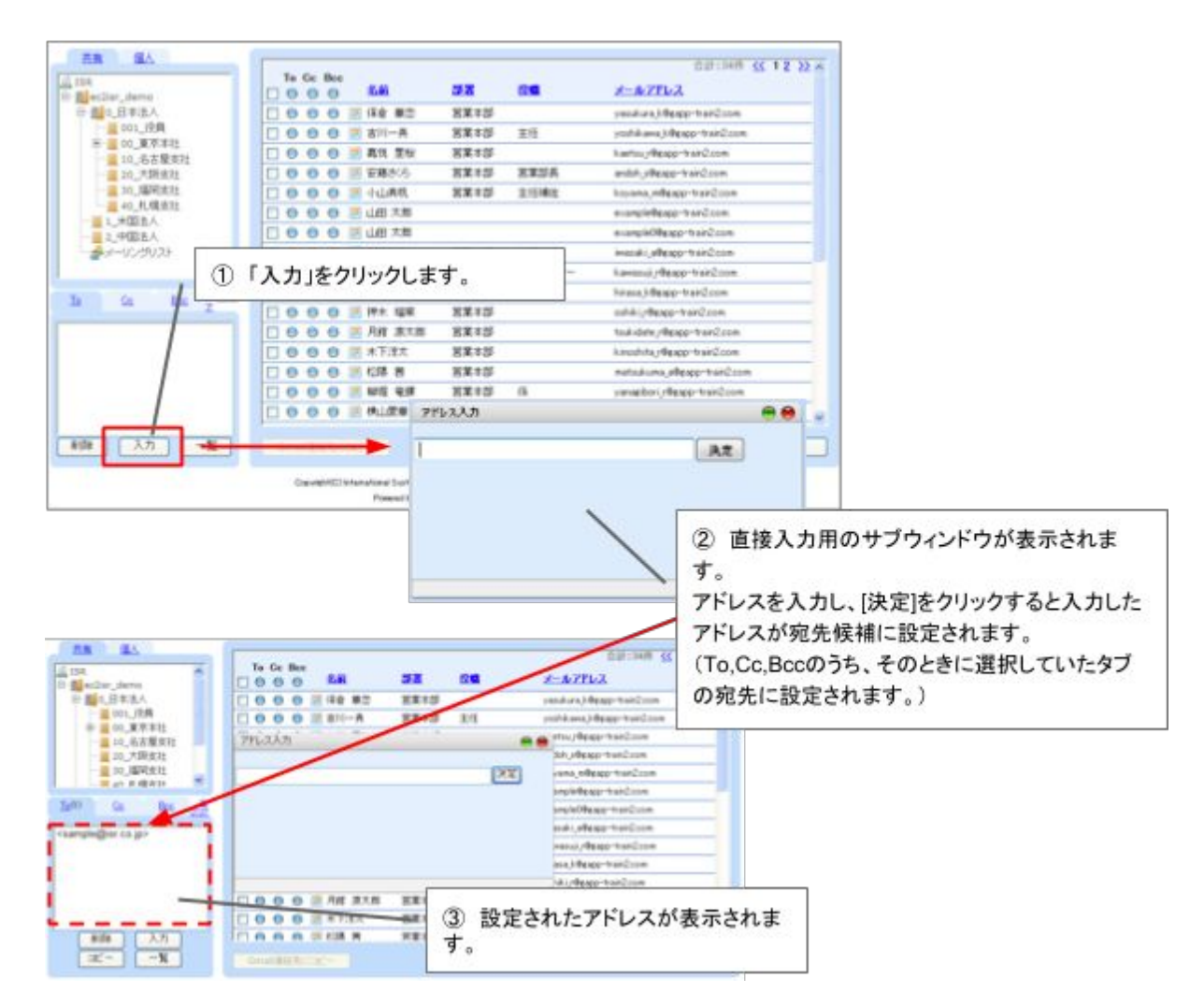

#### 3.5 宛先設定

【ブックマークレット版 のみ】

Gmailの宛先に設定したいアドレスを選択したら、宛先に設定します。

| RA BA                                                                                                    |                           |          |          |                                   | ##134F #12 # |
|----------------------------------------------------------------------------------------------------|---------------------------|----------|----------|-----------------------------------|--------------|
| ISB                                                                                                    | To Gr Ben                 |          |          |                                   |              |
| 14 X M                                                                                                    | 000 14                    | 52       | 2.8      | A-ATEXA                           | OR RUE1 14   |
| - <u>M</u> #3                                                                                                    | OOO MALM                  | -        | 供用       | character of palanets in §2       |              |
| C.M                                                                                                    | 0000E18 HEF               | CAVE     | A208     | yakes, makmulipap maniform        |              |
| - ADDENDED                                                                                                    | 0 0 0 0 0 2.5 HKY         | 1110     |          | values, maintailigage trainit com |              |
| THE R                                                                                                    | OOO Allow Sundi           | - Sales  | Manager  | altered sylves in gr              |              |
| A D NEAR                                                                                                    | 000 - 10 AM               | COAR.    | (E345)   | Arrend, Margo Inst.Com            |              |
| 8 1 180                                                                                                    | OOO - Anterpartit Inco    | Select   | Manager  | Antoryophy@hommail.co.goll        |              |
| 1 K.H.                                                                                                    | 000 1 108 88              | 2215     | 22-5     | matchs, Mappy Hatthow             |              |
| 1.10                                                                                                    | COOO-MERE                 | 2212     | 8107.00  | wije Mppp taid one                |              |
| 1 A 40                                                                                                    | 3 0 0 0 Ill Tare Terraile | 世界人長     | Manager  | yerselectromail as go             |              |
| - 🚊 4.5.96                                                                                                    | 0000 84178                | 0.8.9    | 49.94    | personal contract, on pr          |              |
| - <u>11</u> 8.11                                                                                                    | 0000088.19                | 2210     | 10.00    | yokon; /Rpgp-tials2.com           |              |
| イギリス実際                                                                                                    | 00000000                  | 12112    |          | yanaphiet, rilipage traind.com    |              |
| PASIBLE                                                                                                    | 0000 2 82 8               | 1242     | #458     | Anddreis Migree mitdom            |              |
| Name of Street Street S | 0000 HM #E                | ERAS.    | 49.54    | found Mppp rend on                |              |
| Restriction in the                                                                                                    | 000 1 10 1                | 2215     |          | ans, slippp raid.com              |              |
|                                                                                                    | 0 0 0 B III Hanake Tanaka | Talita   |          | A tendo Renal con                 |              |
|                                                                                                    | 0001                      |          |          | 1000                              |              |
|                                                                                                    | 001 (1) cod               | 192 HD - | 1847 to- | the C                             |              |
| Page (742 2008) 2111                                                                                                    | 987                       | 进机       | いたれつつ    |                                   |              |
| R.W. solarrestablishes re. inv                                                                                                    |                           | 記中1:     | た畑下し     | ++                                |              |
| a Suzuki' nichira@uzhon.co.jpo-                                                                                                    | LOBJUI-                   | 政化」      | Sth Lr   | 590                               |              |
|                                                                                                    | 0001                      |          |          |                                   |              |
|                                                                                                    | 000022555                 | 包装有面     |          | kentes r#geg-tait2.com            |              |
|                                                                                                    | 300000116 88              | TIAS     |          | Saturnate Milipipp mand com       | -            |
|                                                                                                    |                           |          |          |                                   |              |
| 48 AL - A                                                                                                    | CARLES OF THE             |          |          |                                   | - RD-82      |

| lo@ate                        | * Andrew                                                                                                    | C- @ 478 0·                                                                                                    |
|-------------------------------|----------------------------------------------------------------------------------------------------|----------------------------------------------------------------------------------------------------|
|                               | 900<br>900-5-4 (M)<br>3.5-409<br>8.6<br>8.6<br>8.6<br>8.6<br>8.6<br>8.6<br>9.6<br>9.6<br>9.6<br>9.6<br>9.6<br>9.6<br>9.6<br>9.6<br>9.6<br>9 | AU-ORD-AURODEL, AU-OR-ORD-AUX-OVEL, A-OAD-OVEL, A-OAD-OVELL, A-O-OVELL, AUX-OVELL, AUX-O |
| ②「宛先を設定しました」<br>メッセージが表示されます。 | THE AL                                                                                                    | A 20 45 (annump - 1995 had strongering org )     (2) 12 45 (annump - 1995 had strongering org )     (2) 12 45 45 annu (junction) org )     (2) 12 45 45 annu (junction) org )     (2) 12 45 45 annu (junction) org )                                                                                                    |

#### 3.6 選択した宛先でGmail作成画面呼び出し

【Webページ版 のみ】

3.3 宛先選択 の手順でGmailの宛先に設定したいアドレスを選択したら、メール作成画面 を呼び出します。

| CloudGate                                                                          | 2704-7-FEBC : 88 247<br>- 6868321/1276988 |                 |              | ,                              |                                                                                                    |
|------------------------------------------------------------------------------------|-------------------------------------------|-----------------|--------------|--------------------------------|----------------------------------------------------------------------------------------------------|
|                                                                                    | To Co Boo                                 |                 |              | 8-47512                        | 021340 st 12 x                                                                                                    |
|                                                                                    | 000 - ## ##                               | TRE             | 9.5          | skamoto@yahoo.co.jp            | and the second second sec |
| ASIANCOS                                                                           | O O O ELA DEF                             | TRAN            | 70.6         | yukoko, mishina@gabo-tranz.com |                                                                                                    |
| 1 TTR # 21                                                                         |                                           | Sales.          | Managar      | Andrea warmangeler and con     |                                                                                                    |
| A CONTRACT                                                                         | 0.0.0.15.55                               | FRAM            | -            | ineers defense transform       |                                                                                                    |
| 0 2 2 2 2 2 2 2 2 2                                                                | C O O O E konsen ins                      | Sales           | Manaper      | kobavishi@hotmail.ne.is2       |                                                                                                    |
| - <u>a</u> #45                                                                     | 0000                                      | ERAN            | 28-27-       | makesa (Apportant con          |                                                                                                    |
| - 8.4                                                                              | 23 461 0 0 0 0                            | 2225            | 85.58        | saip x8gap-tran2.com           |                                                                                                    |
| 1000 0000 Buch \$2.12                                                              | C 0 0 0 - Tats Yanata                     | 2215            | Manager      | yamade@hitmal.ne.jp            |                                                                                                    |
|                                                                                    | 000000078                                 | 125             | 284          | venuel-ballhotmail.re.m        |                                                                                                    |
| 18. BM° columnatudiyahas.co.jpo<br>china Suzukii <sup>n</sup> cichingiyahas.co.jpo |                                           | 宛先:<br>(ールを     | 選択が約<br>作成]を | をわったら、<br>・押下します。              |                                                                                                    |
| AB AD 20                                                                           | -9+c848127+                               |                 |              |                                | 3-4852                                                                                                    |
|                                                                                    | Casynyhtii Hamatovii Tari<br>Roam         | terra Reserve S | o manua ana  | ignis Reserved                 | -                                                                                                    |

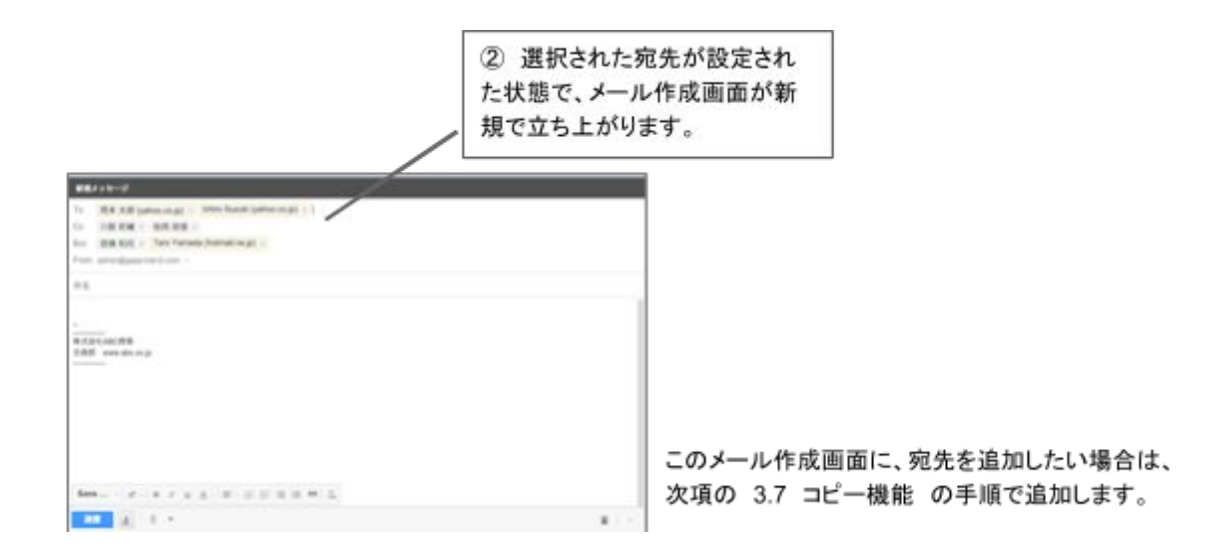

#### 3.7 宛先アドレスのワンクリックコピー機能

【Webページ版 のみ】

## 3.3 宛先選択 の手順でGmailの宛先に設定したいアドレスを選択したら、「コピー」ボタンを押します。

| AR SA                                                                                                    |                                                                                                    |                                      |                                | 101104P at 12 |
|----------------------------------------------------------------------------------------------------|----------------------------------------------------------------------------------------------------|--------------------------------------|--------------------------------|---------------|
| SA<br>BARAN                                                                                                    | 0.0.0 46                                                                                                    | -                                    | A 8-67863                      |               |
| - <u>20</u> 8.X                                                                                                    | 0000268438                                                                                                    | RMH NB                               | okamoto@yahoo.co.p             |               |
| <u><u> </u></u>                                                                                                    | 0000 214 547                                                                                                    | NR+5 +5A                             | yukoko, menime@gape-trand.com  |               |
| S TRAN                                                                                                    | 0 0 0 0 E 18 087                                                                                                | 京和田 新井                               | yukoko, migroma@gapo-trand.com |               |
| A READ                                                                                                    | 😳 O O O 🗮 latin Suzuki                                                                                          | Sales Manager                        | ktiro@yshoo.co.jp              |               |
| 0- <u>11</u> 10552                                                                                                    | 0000218 68                                                                                                    | 资源未留 新具编位                            | keves al. /@page-train2.com    |               |
| N- 11 OAN                                                                                                    | C O O O E Kobeyean lake                                                                                         | Bales Manager                        | kobeyeshi@hotmai.ne.jo2        |               |
| 1 NH                                                                                                    | 0000 2 85 85                                                                                                    | 「「「「「」」」」」」」」」」」」」」」」」」」」」」」」」」」」」」」 | mpopia_r@paip-transl.com       |               |
| - E 9.45                                                                                                    | 000 0 08 64                                                                                                    | READ DATE                            | sept killgeop-tranz.com        |               |
|                                                                                                    | OOO Taro Tarota                                                                                                 | BRAS Naraper                         | yamatadhitimat regi            |               |
| 1 6 M                                                                                                    |                                                                                                    |                                      | imme the                       |               |
| アメリカ条柄                                                                                                    | 1                                                                                                    | コピー」ホタンを                             | 押下します。                         |               |
| +R.8.M                                                                                                    | 000 1 1-4                                                                                                    | -1 ±1 +                              | 134.425-234814                 |               |
| 2 9 V - R                                                                                                    |                                                                                                    | ーしました。」とい                            | ハラメラセーシが出                      |               |
| Bra-0na.03th                                                                                                    | 000 t-h                                                                                                    | コピー宗了です                              |                                |               |
|                                                                                                    | 0000                                                                                                    |                                      | 0                              |               |
| Jacil Co Bos Rital                                                                                                    | 0000 0000                                                                                                    | 2.48                                 | heyesake adlpace-train2.com    |               |
| And comments whereas have a second                                                                                                    | 000 0 0 000                                                                                                    | 资单本形                                 | keda, Øgapo-trainž.com         |               |
| B/R' cyaraption, rdgage-mand com-                                                                                                    | 000 0 2 48 47                                                                                                   | <b>放</b> 業市街                         | kewaki /@gado-train2.com       |               |
| B) «koshitara,k@pasa-man2.com>                                                                                                    | 0000 = 118 H2                                                                                                   | <b>发展</b> 本形                         | kezawa //@peco-train2.com      |               |
| /                                                                                                    | 000 2 2 2 2 2                                                                                                   | 實業本語 立任                              | Hokoshi, s@galo-tran2.com      |               |
| /                                                                                                    | 0.0.0 2 25 74                                                                                                   | 装服本形                                 | looke_tr@gapp-train2.com       |               |
|                                                                                                    | Capity IC Herville                                                                                              | r Bystema Research Co. 2008-2014. A  | a Nyma Naarina                 |               |
|                                                                                                    |                                                                                                    | L'OBBRALE                            |                                |               |
|                                                                                                    |                                                                                                    |                                      |                                | _             |
|                                                                                                    | 0                                                                                                    | マウスちクリック                             | ケで表示される「貼り付                    |               |
|                                                                                                    | ŭ.                                                                                                    |                                      | キマビ マナルリナナ                     |               |
| 親メッセージ                                                                                                    | 17]                                                                                                    | により、コピーし                             | たアトレスを貼り付け                     |               |
|                                                                                                    | 33                                                                                                    | ことが出来ます。                             |                                |               |
| A Starter                                                                                                    | /                                                                                                    |                                      |                                |               |
| ACH .                                                                                                    |                                                                                                    |                                      |                                | _             |
| 2 やり直し                                                                                                    |                                                                                                    |                                      |                                |               |
| in a line of                                                                                                    | /                                                                                                    |                                      |                                |               |
| 0000                                                                                                    |                                                                                                    |                                      |                                |               |
|                                                                                                    |                                                                                                    |                                      |                                |               |
| 貼り付け                                                                                                    |                                                                                                    |                                      |                                |               |
| 100 C 100 C | The second second second second second second second second second second second second second second second se | -                                    |                                |               |
|                                                                                                    |                                                                                                    |                                      |                                |               |
|                                                                                                    | 100 M - 27                                                                                                    |                                      |                                |               |

腰原 觥 (koshihara\_k@gapp-train2.com) =

#### 3.8 メーリングリストのメンバー一覧表示

【ブックマークレット版·Webページ版 共通】

Address Bookからメーリングリストー覧機能をご利用いただくにあたり、Google管理コン ソール上で、<u>GoogleAPI管理者アカウントが所属する組織に対し、"Groups for Business"</u> <u>が有効</u>になっている必要がございます。詳細はこちらのFAQもご参考ください。 <u>https://sites.google.com/a/core.cloudgate.jp/faq\_customer\_sites/faq/addressbo</u> <u>ok#00000603</u>

Google Appsで作成されているメーリングリスト(グループアドレス)の所属メンバー一覧をア ドレス帳から確認し、宛先に設定することができます。

(※企業様のポリシーにより、本機能を適用されていない場合もございます。システム管理者の 方へお問い合わせ下さい)

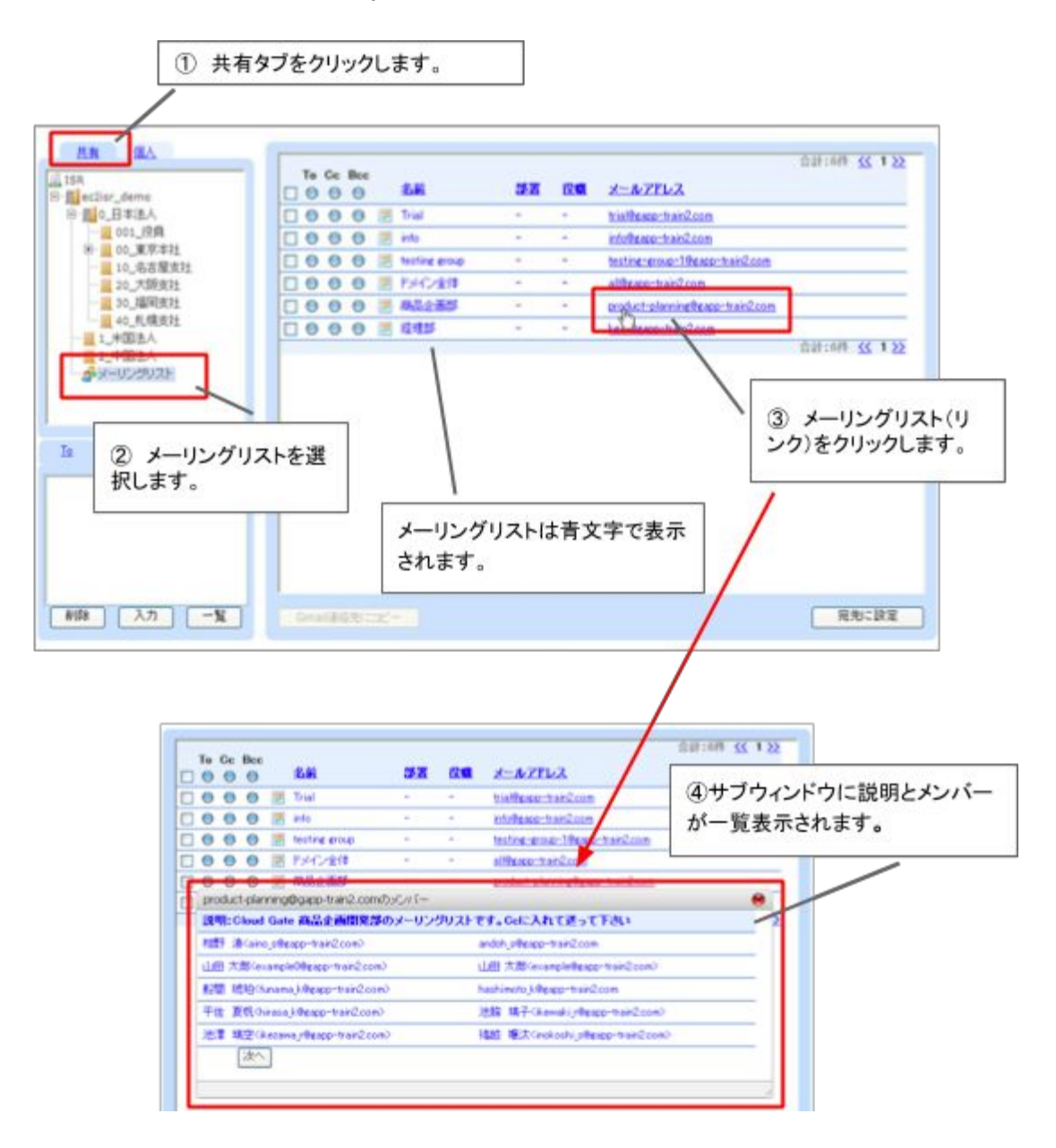

#### 3.9 Gmail連絡先(個人アドレス帳)の表示

【ブックマークレット版 · Webページ版 共通】

Gmailの連絡先のアドレスをアドレス帳画面から確認し、宛先に設定することができます。 (※企業様のポリシーにより、本機能を適用されていない場合もございます。システム管理者の 方へお問い合わせ下さい)

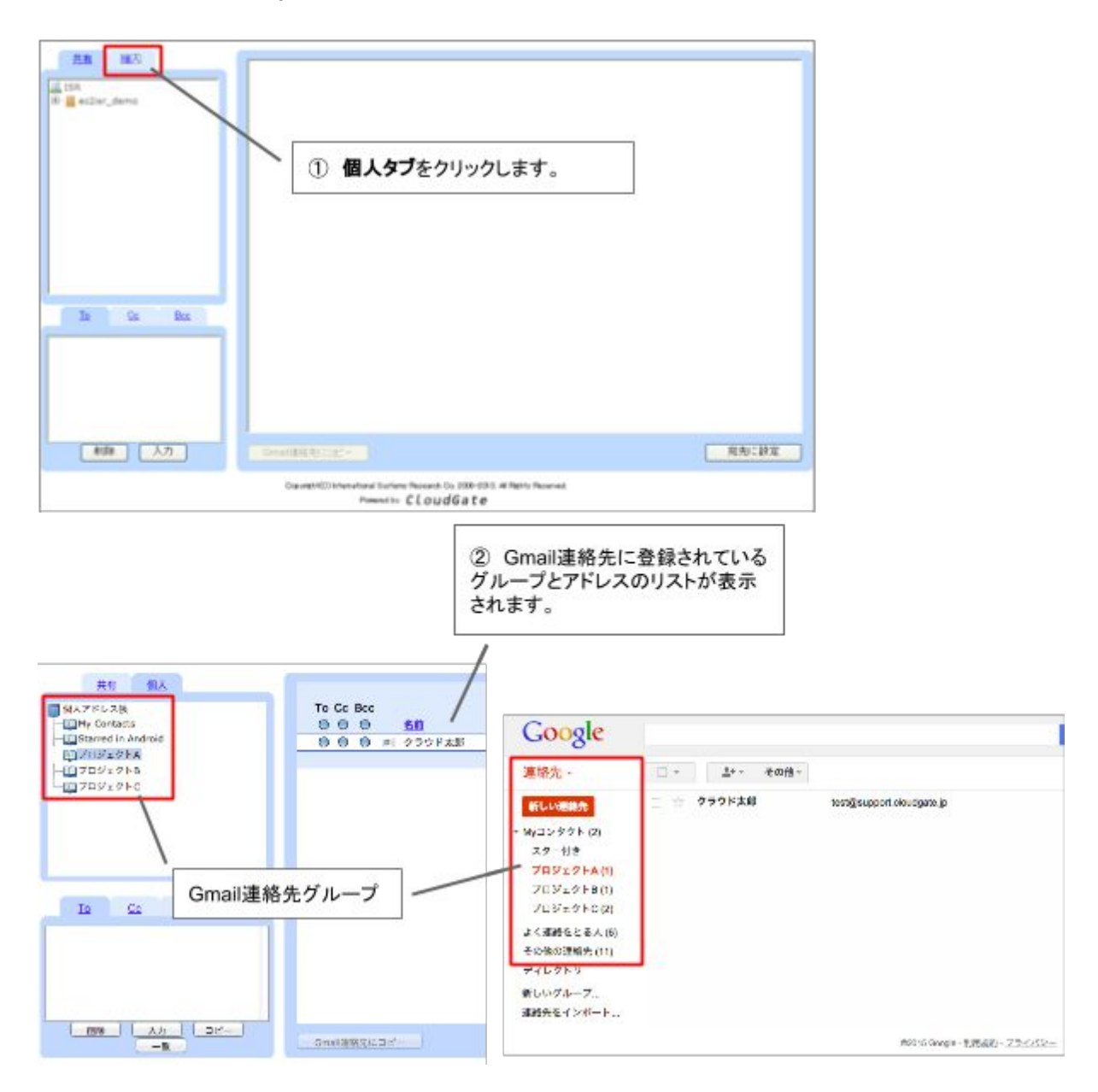

Gmail連絡先グループのメンバー表示

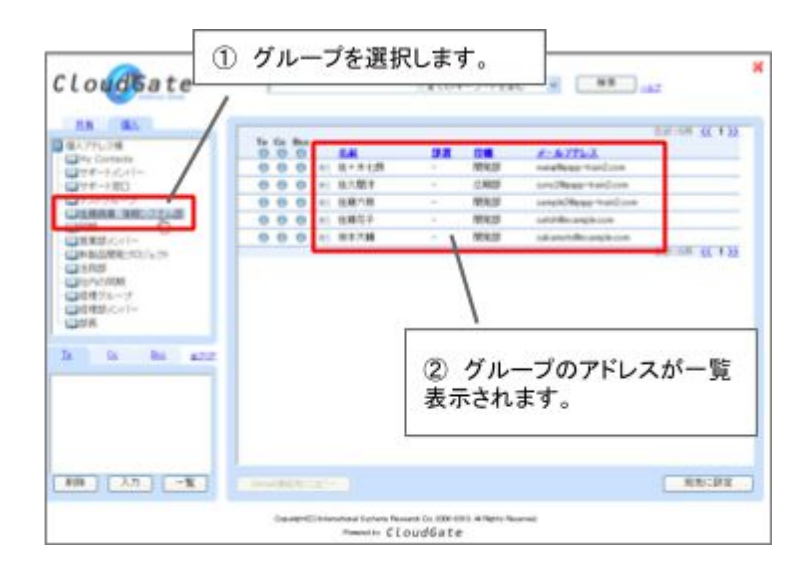

連絡先情報表示

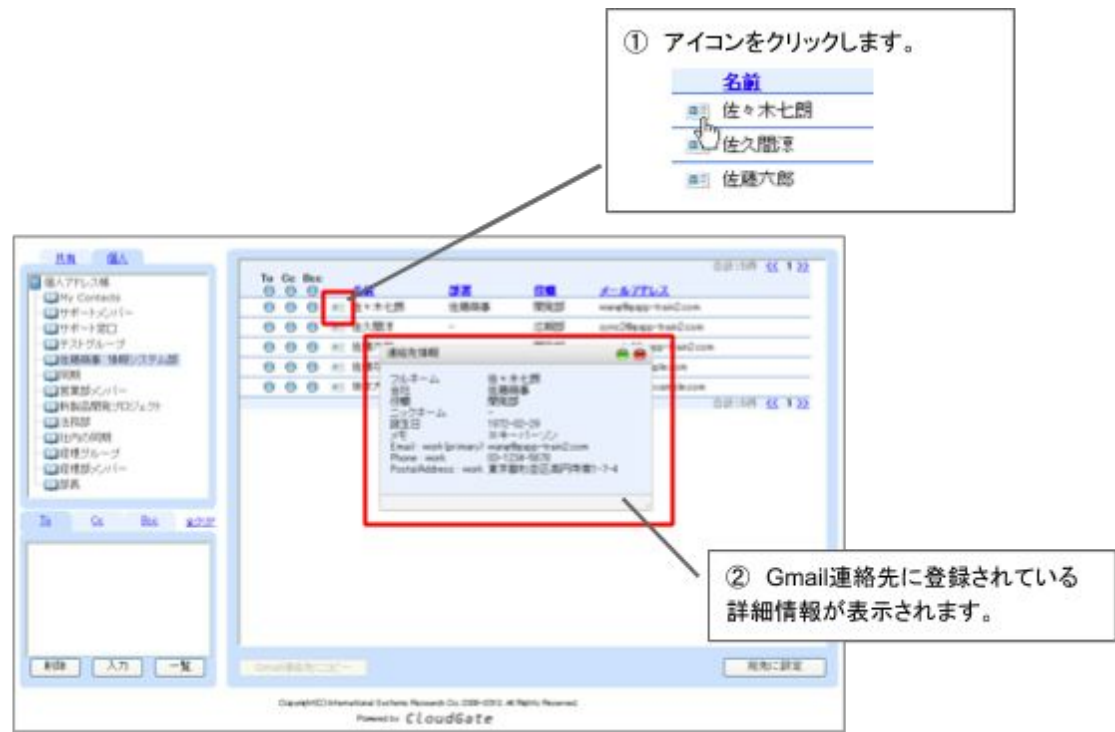

#### 3.10 Gmail連絡先(個人アドレス帳)への登録

#### 【ブックマークレット版·Webページ版 共通】

共有タブのアドレスを、Gmail連絡先にコピーして登録できます。

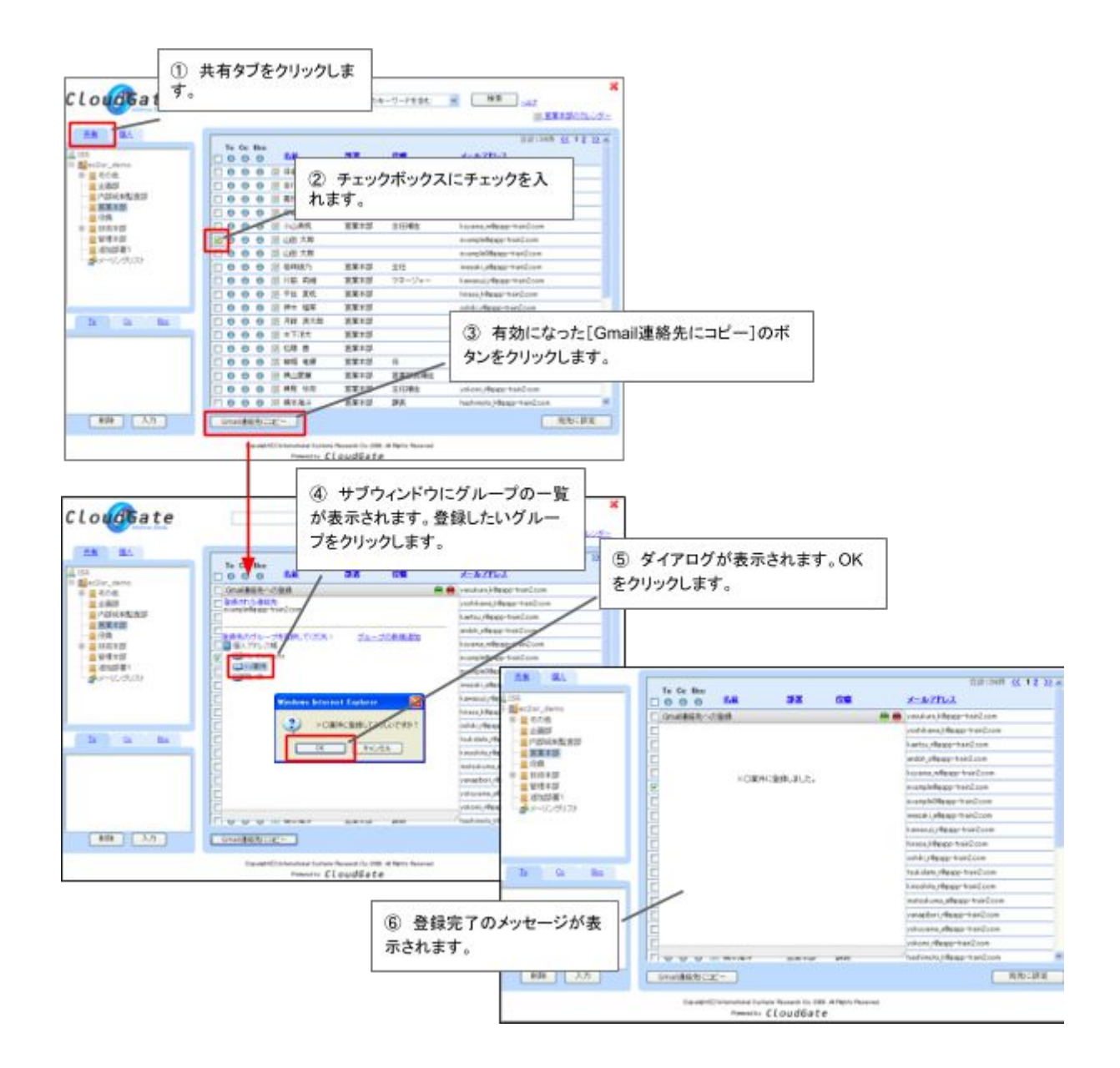

#### 新規グループの追加

Gmail連絡先に登録するときに、新たにグループを作成することができます。

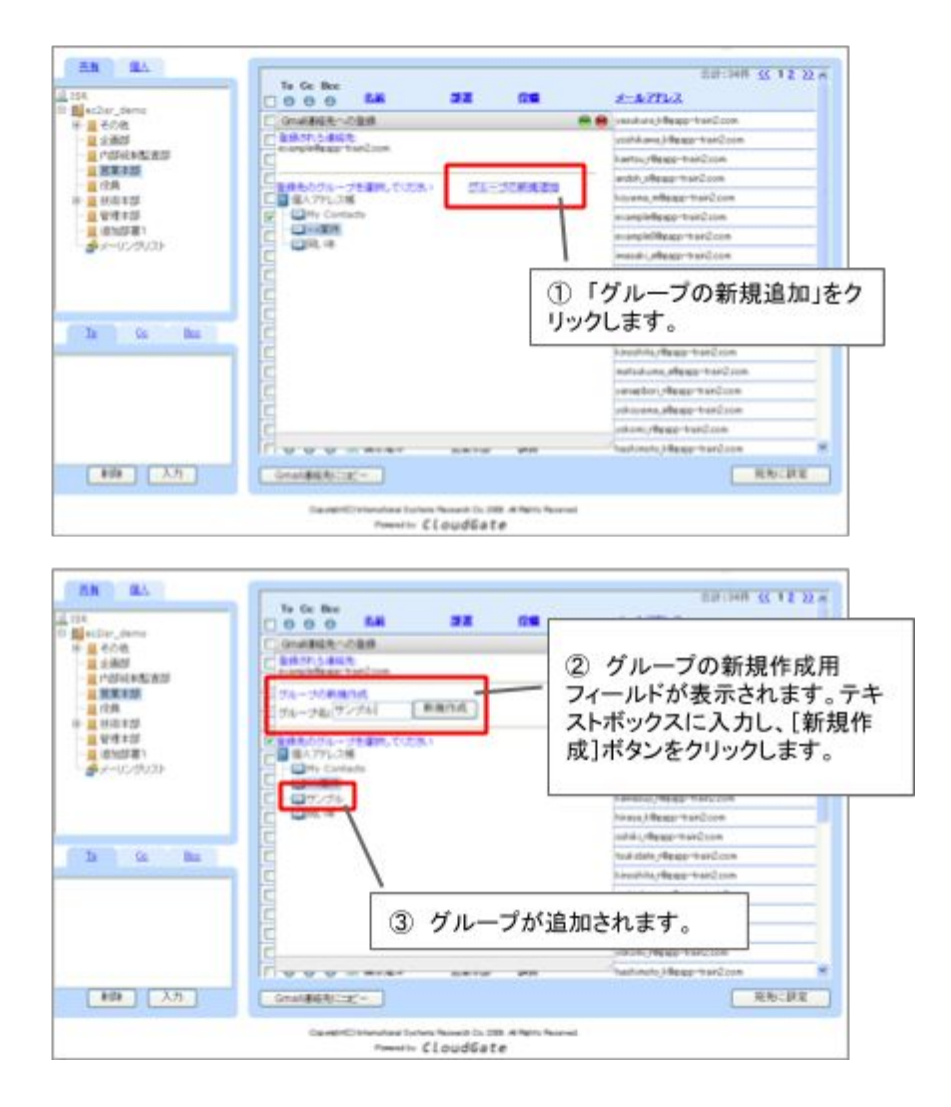

#### 4 その他の便利機能

#### 4.1 キーワード検索

【ブックマークレット版 · Webページ版 共通】

アドレス帳画面上部の検索フィールドから、アドレス検索が可能です。

|                 | ************************************                                                                                                    |
|-----------------|----------------------------------------------------------------------------------------------------|
| La Ce Bas #2.27 | 0 0 0 3 2 228 0000 000000000000000000000                                                                                                    |
| Lougsate        | 0     0     0     0     0     0     0     0     0     0     0     0     0     0     0     0     0     0     0     0     0     0     0     0     0     0     0     0     0     0     0     0     0     0     0     0     0     0     0     0     0     0     0     0     0     0     0     0     0     0     0     0     0     0     0     0     0     0     0     0     0     0     0     0     0     0     0     0     0     0     0     0     0     0     0     0     0     0     0     0     0     0     0     0     0     0     0     0     0     0     0     0     0     0     0     0     0     0     0     0     0     0     0     0     0     0     0     0     0     0     0     0     0     0     0     0     0     0     0     0     0     0     0     0     0     0     0     0     0     0     0     0     0     0     0     0                                                                                                        |
|                 | * ) <u>\$204-7-7580 1)</u> ** ** ** **                                                                                                    |
|                 | Dir New         Diff New Bit 1 and           0         0         8.8         8.8         X.8.7.25 (c.1.)         2.86         8.8.8.8         0.24           0         0         8.8         8.7         K.8.7.85         Research (Physics/Frank/Local)         0.8         8.8.8         0.24           0         0         8.8.8         8.9.7         K.8.7.85         Research (Physics/Frank/Local)         0.9         0.9.8         8.9.7         4.6.8         Research (Physics/Frank/Local)         0.9         0.9.8         8.9.7         4.6.8         Research (Physics/Frank/Local)         0.9         0.9.8         8.9.7         4.6.8         Research (Physics/Frank/Local)         0.9.7         0.9.7         0.9.7         0.9.7         0.9.7         0.9.7         0.9.7         0.9.7         0.9.7         0.9.7         0.9.7         0.9.7         0.9.7         0.9.7         0.9.7         0.9.7         0.9.7         0.9.7         0.9.7         0.9.7         0.9.7         0.9.7         0.9.7         0.9.7         0.9.7         0.9.7         0.9.7         0.9.7         0.9.7         0.9.7         0.9.7         0.9.7         0.9.7         0.9.7         0.9.7         0.9.7         0.9.7         0.9.7         0.9.7         0.9.7         0.9.7 |
| 10 0 10 P.F     | <ul> <li>③ 検索結果が表示されます。</li> </ul>                                                                                                    |
|                 |                                                                                                    |

#### AND検索

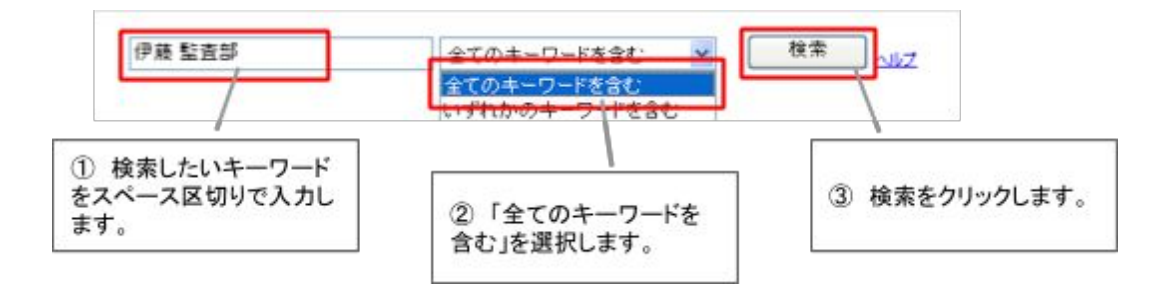

#### OR検索

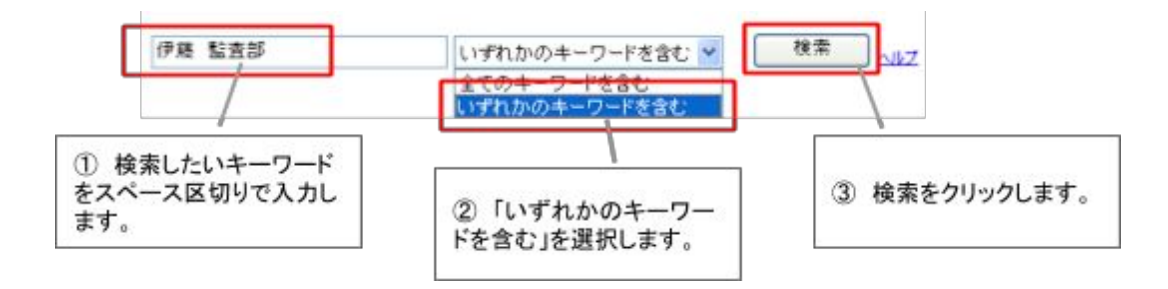

#### 組織を限定して検索

左側の組織ツリーで選択中の組織に限定して検索が可能です。 ※あらかじめ組織を絞って検索できるため、検索速度が速くなります。

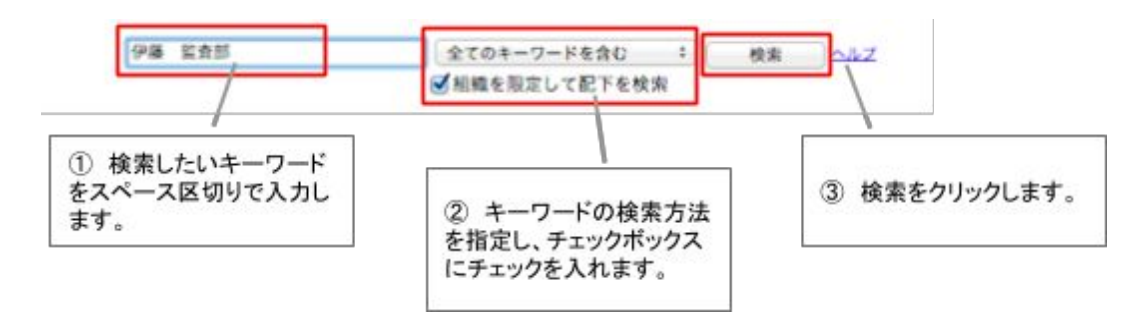

#### 4.2 ソート表示

#### 【ブックマークレット版 · Webページ版 共通】

| Car_dens                                   |                                     | 1.5.5                                                                               |                                |                                                                                                    |
|--------------------------------------------|-------------------------------------|-------------------------------------------------------------------------------------|--------------------------------|----------------------------------------------------------------------------------------------------|
|                                            | 0000 88                             | 32                                                                                  |                                | \$-\$77L2                                                                                                    |
| 1 eoe                                      | 0 0 0 0 E BRAdes                    | 和他次子族                                                                               | システム管理者                        | almethoop-wardrow                                                                                                    |
| - 101+5 81                                 |                                     | 285                                                                                 | 78-94-                         | strandle apprint et Coom                                                                                                    |
| ***EMT                                     |                                     | - 81                                                                                |                                | territorio-basilizza                                                                                                    |
| 108                                        | 00000000                            | 0.80                                                                                |                                | Tendullege-traidcoin                                                                                                    |
| 6412                                       | 00000000-                           | 2.65                                                                                | 26                             | kiluhij@eportaiCcon                                                                                                    |
| ia Ba                                      |                                     |                                                                                     |                                |                                                                                                    |
| #B# 入力                                     | Constanting of a                    |                                                                                     |                                |                                                                                                    |
| <ol> <li>2) 選択されたI<br/>れます。</li> </ol>     | 夏目に従い、ソート                           | して表示                                                                                | ъ<br>In                        |                                                                                                    |
| ② 選択された」<br>れます。<br>(昇順/降順を3<br>クをクリックする。  | 頁目に従い、ソート<br>変えたい場合は、弾<br>と切り替わります) | して表示                                                                                | さルン                            |                                                                                                    |
| ) 選択された」<br>ます。<br>昇順/降順を望<br>をクリックする。     | 頁目に従い、ソート<br>変えたい場合は、<br>そ切り替わります)  | して表示                                                                                | さルン                            |                                                                                                    |
| 選択された」<br>ます。<br>昇順/降順を習<br>をクリックする。       | 頁目に従い、ソート<br>変えたい場合は、∓<br>と切り替わります) | して表示<br>厚度同じり                                                                       | さ<br>ルン                        |                                                                                                    |
| 選択された!<br>ます。<br>2.順/降順を<br>2.<br>とクリックする。 | 頁目に従い、ソート<br>変えたい場合は、平<br>と切り替わります) | して表示<br>厚度同じり                                                                       | さ<br>ルン                        |                                                                                                    |
| 選択されたI<br>ます。<br>順/降順を3<br>クリックする。         | 頁目に従い、ソート<br>変えたい場合は、再<br>と切り替わります) | して表示<br>再度同じ!                                                                       | さ<br>ルン                        | Editer of a                                                                                                    |
| 選択された!<br>:す。<br>順/降順を!<br>クリックする。         | 頁目に従い、ソート<br>変えたい場合は、<br>と切り替わります)  | して表示<br>身度同じり<br>33<br>245<br>245<br>100274                                         |                                | EDITION SET<br>                                                                                                    |
| 選択された」<br>ます。<br>順/降順を望<br>クリックする。         | 頁目に従い、ソート<br>変えたい場合は、<br>と切り替わります)  | して表示<br>厚度同じり<br>280<br>280<br>280<br>280<br>280<br>280<br>280<br>280               | さ<br>ルン<br>1/27-4818<br>マネージャー | Editer State                                                                                                    |
| 選択された<br>す。<br>順/降順を<br>クリックする             | 頁目に従い、ソート<br>をえたい場合は、<br>と切り替わります)  | して表示<br>厚度同じり<br>280<br>280<br>280<br>280<br>280<br>280<br>280<br>280<br>280<br>280 | さ<br>ルン                        | ELEVENT SE T<br>CONTRACTOR<br>SUBJECTION<br>SUBJECTION<br>SUBJ |

#### 4.3 カレンダー表示

【ブックマークレット版 · Webページ版 共通】

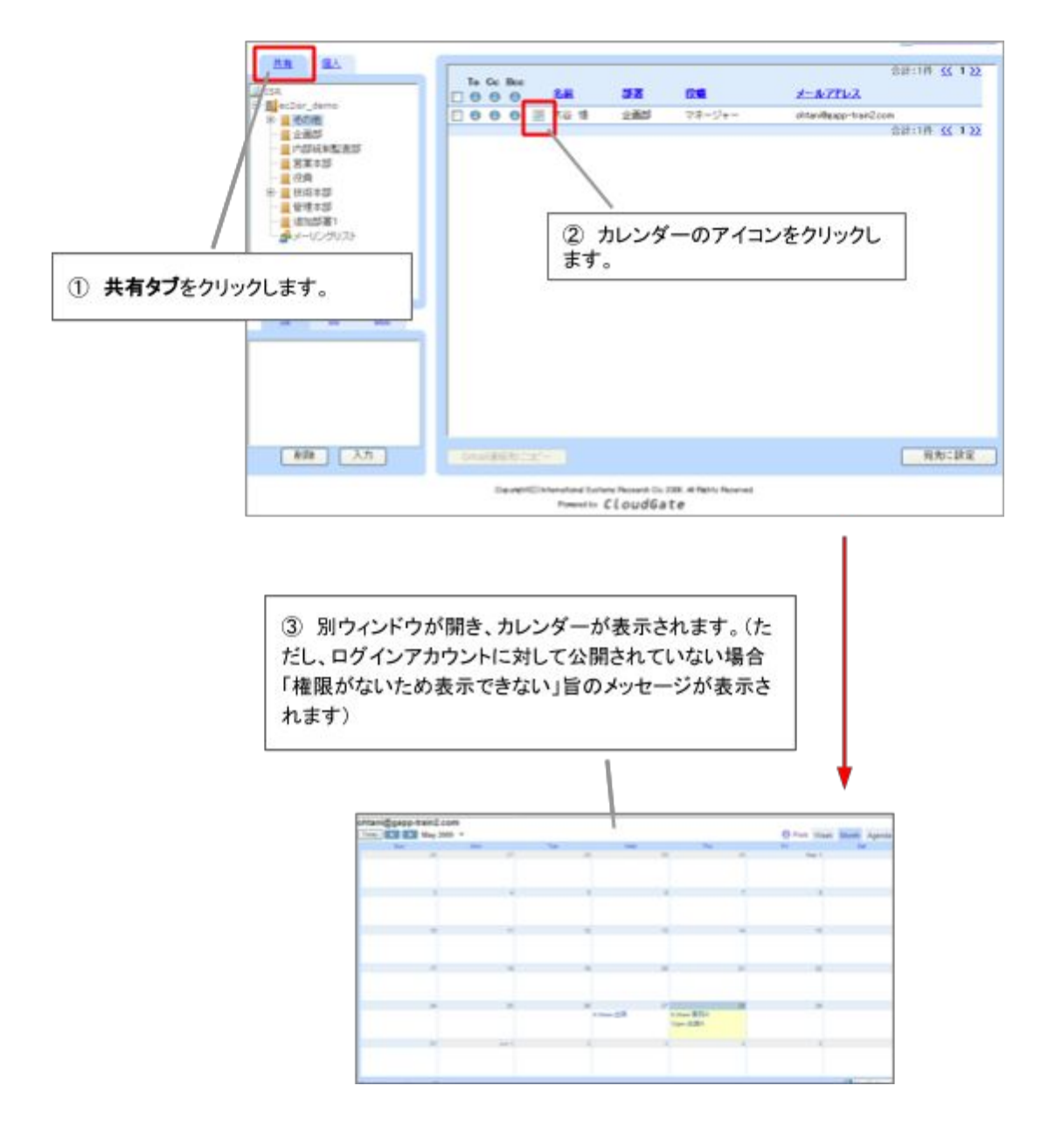

#### 4.4 Googleカレンダー、Googleドキュメント、Googleサイトへの設定

【ブックマークレット版 のみ】

各Googleアプリケーションの以下の利用シーンで、アドレス帳からアドレスを選択して設定で きます。

Googleカレンダーで予定を作成画面でゲストを招待する Googleドキュメントでドキュメントを共有する Googleサイトでサイトを共有する

カレンダー、ドキュメント、サイトでそれぞれ以下の画面から、アドレス帳を開きます。

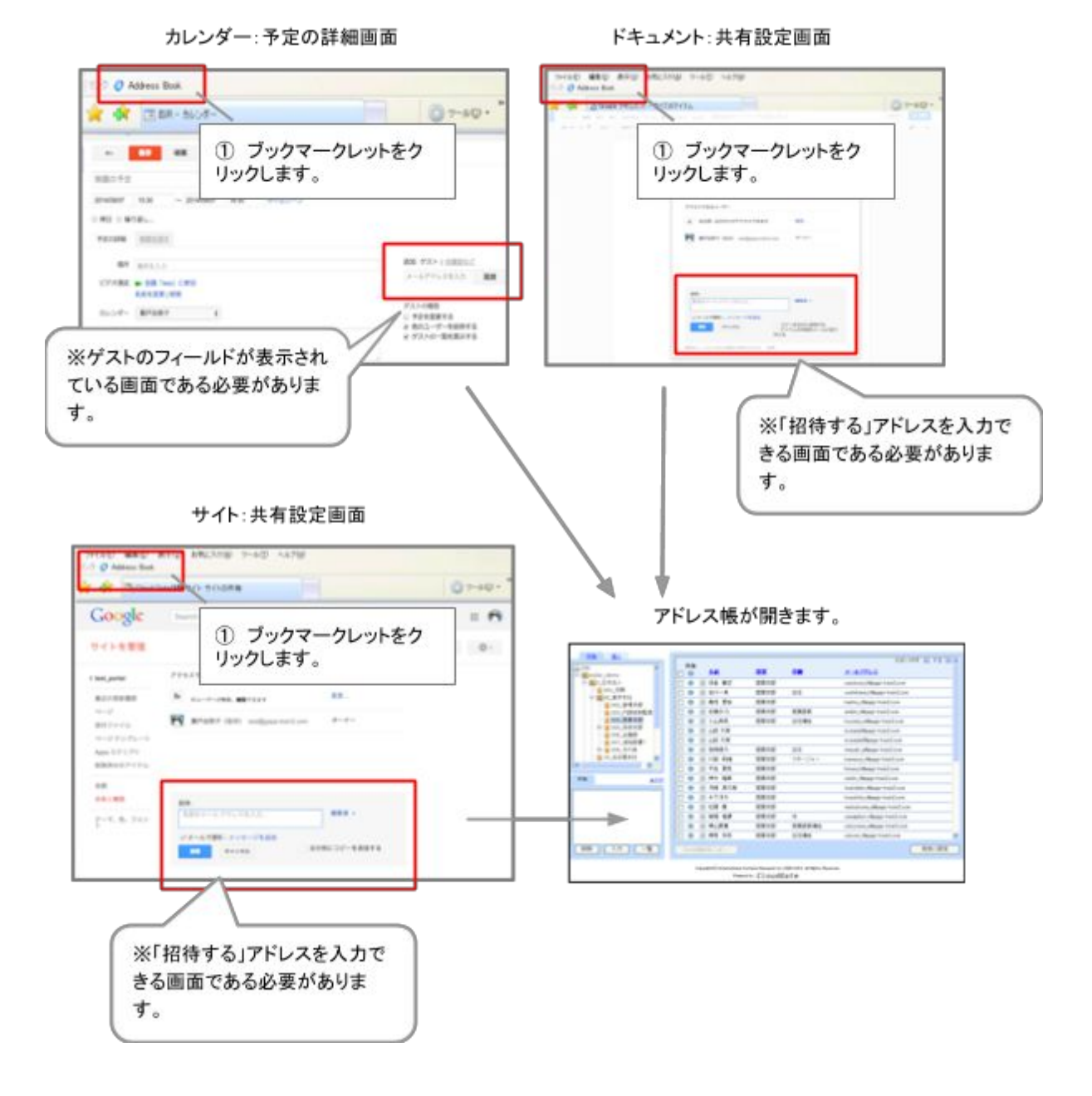

②ゲストとして追加したいユーザを選択し、宛先に設定します。

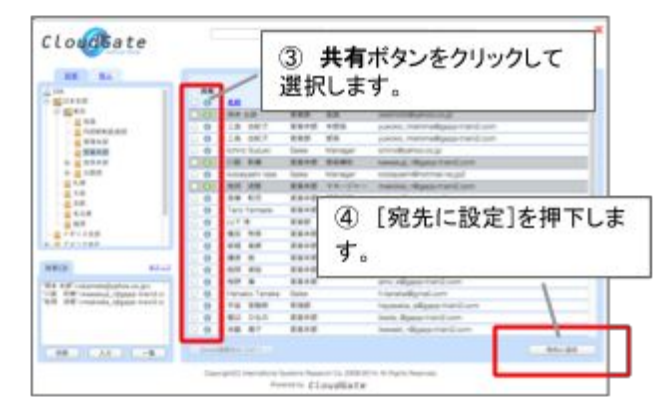

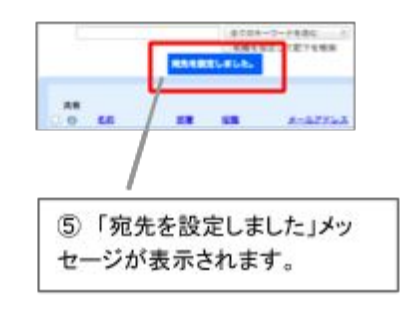

カレンダー画面

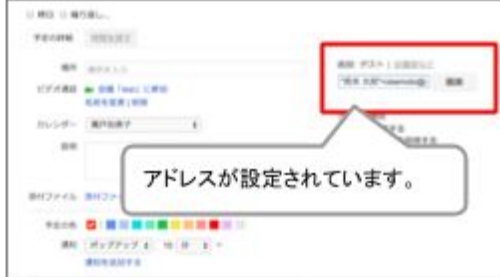

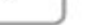

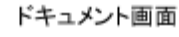

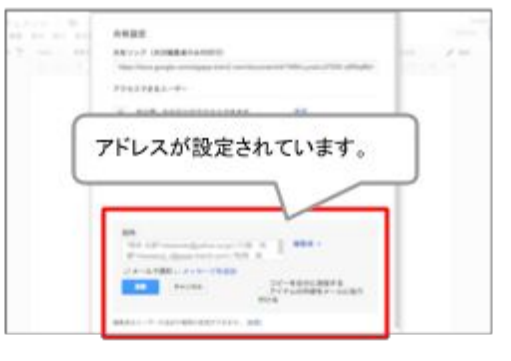

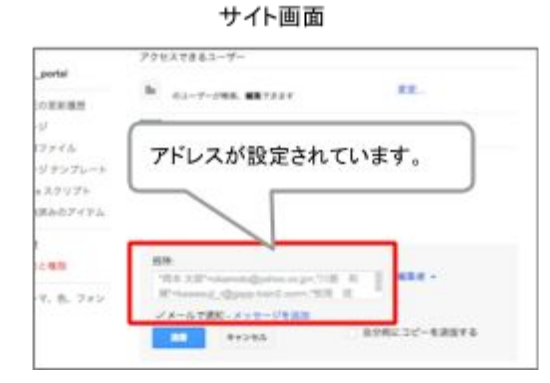

Webページ版アドレス帳を使って、カレン ダー・ドキュメント・サイトの共有設定を行う 場合は、 3.7 宛先のワンクリックコピー機能を使って 設定してください。

#### 4.5 一覧機能

【ブックマークレット版 · Webページ版 共通】

選択したアドレスを一つの画面で確認できるサブウィンドウが立ち上がります。

| Cloudsate                                                                                                    |                                                             | 100582-1                                                                                                    | RRG I RR INF                                                                                                    | <br>*                                                                                                    |                                   |
|----------------------------------------------------------------------------------------------------|-------------------------------------------------------------|----------------------------------------------------------------------------------------------------|----------------------------------------------------------------------------------------------------|----------------------------------------------------------------------------------------------------|-----------------------------------|
| E L<br>C C C C C C C C C C C C C C C C C C C                                                                                 | 1000000000000000000000000000000000000                       | Total     No.       No.     No.       No. <td< th=""><th>x-a2754x<br/>warendayeneng<br/>pass, newnollagerend<br/>asso, newnollagerend<br/>asso, newnollagerend<br/>songer Torrad (age<br/>tengar Torrad (age<br/>tengar Torrad (age)<br/>tengar Torrad (age)<br/>tengar tengar<br/>tengar tengar<br/>tengar<br/>tengar tengar<br/>tengar<br/>tengar</th><th>- М<br/># 1.5 Голентов Функово со да:<br/>то Билай ноку обучеров со да:<br/># 1.66 голичениј ( фудер так 2.00%)<br/># 166 голичениј ( фудер так 2.00%)<br/># 166 голичениј ( фудер так 2.00%</th><th></th></td<> | x-a2754x<br>warendayeneng<br>pass, newnollagerend<br>asso, newnollagerend<br>asso, newnollagerend<br>songer Torrad (age<br>tengar Torrad (age<br>tengar Torrad (age)<br>tengar Torrad (age)<br>tengar tengar<br>tengar tengar<br>tengar<br>tengar tengar<br>tengar<br>tengar | - М<br># 1.5 Голентов Функово со да:<br>то Билай ноку обучеров со да:<br># 1.66 голичениј ( фудер так 2.00%)<br># 166 голичениј ( фудер так 2.00%)<br># 166 голичениј ( фудер так 2.00% |                                   |
| BR 107 - 101     C    R 107 - 101     C    R 107 - 101     C    R 107 - 101     C    R 107 - 101     C    R 10     C    R 10 | g) - Mint hand gatherings - 1<br>Sta<br>drougt - gat toto - |                                                                                                    | -                                                                                                    | ③「メールを作成」ボタンを注<br>、選択された宛先が設定さ<br>で、メール作成画面が新規で<br>ります。                                                                                                    | 押下する<br>れた状態<br><sup>€</sup> 立ち上が |

### 5 FAQ (よくあるご質問)

CloudGate FAQサイト https://sites.google.com/a/core.cloudgate.jp/faq\_customer\_sites/faq/addressbook

上記専用サイトをご覧の上、ご不明点の解決、トラブルシューティングにお役立ていただけますと幸い でございます。